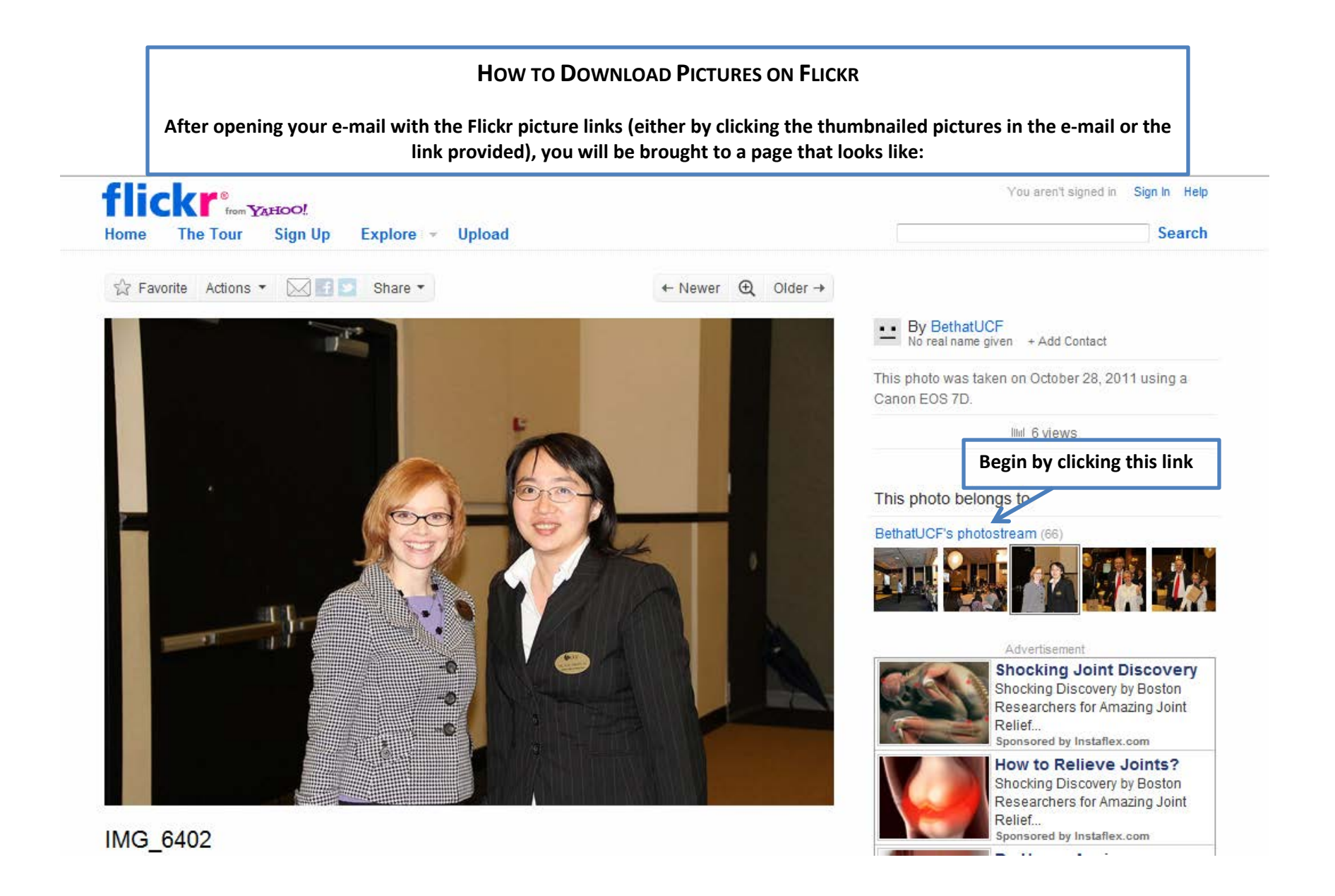

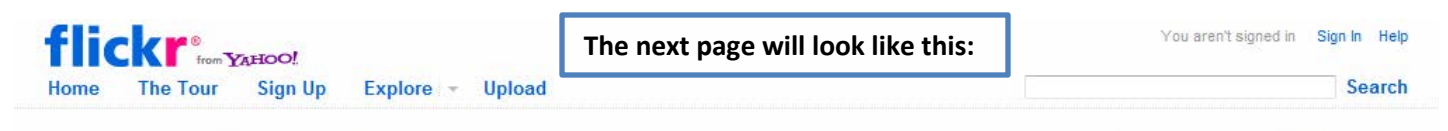

## BethatUCF's photostream

Sets Galleries Tags People Archives Favorites Profile 🖂

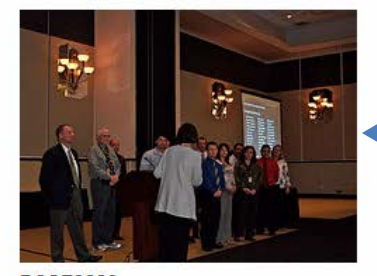

DSCF0280

C All rights reserved Uploaded on Nov 8, 2011 0 comments

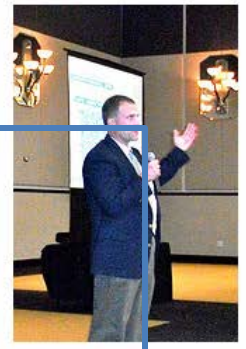

DSCF0279 C All rights reserved Uploaded on Nov 8 2011 0 comments

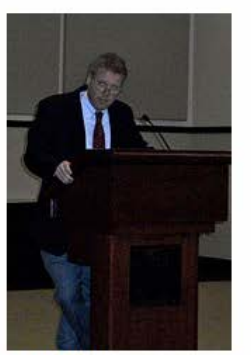

DSCF0278

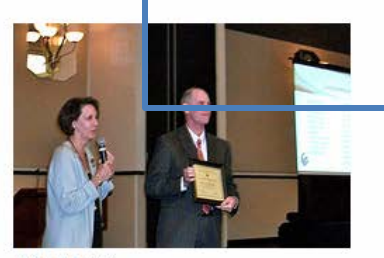

DSCF0277 C All rights reserved Uploaded on Nov 8, 2011 0 comments

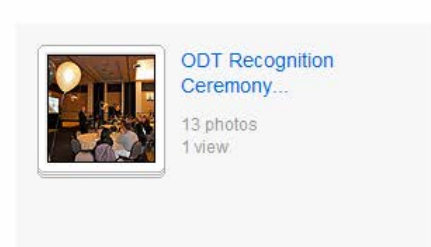

Slideshow 🗍

Share -

This page will allow you to look at a thumbnail of all the photos listed in the Flickr Photostream. At the bottom of the page is a link to click the next page to view more pictures.

For our example of how to download photos, we'll use the first photograph. Click on the photo to open it.

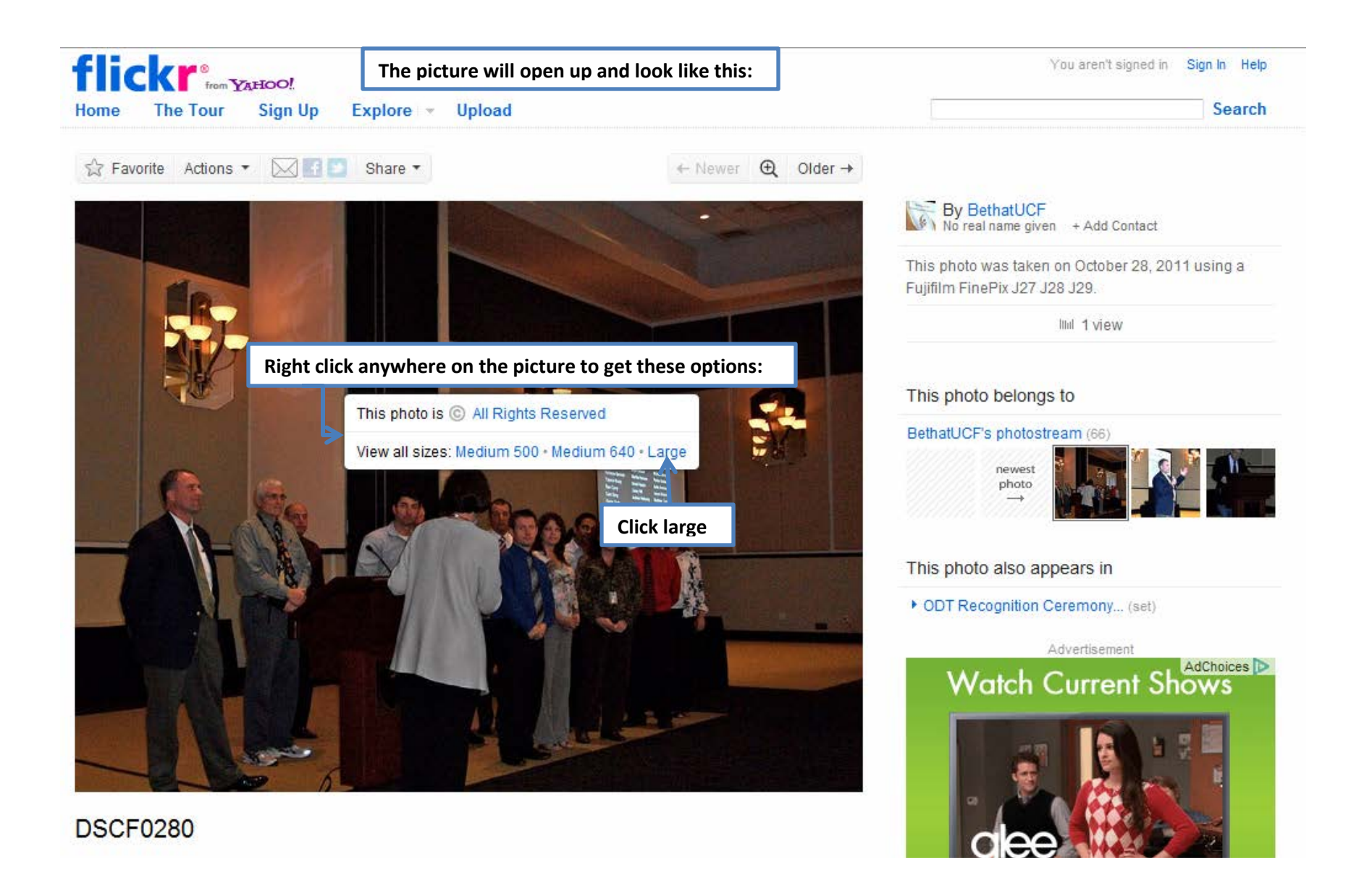

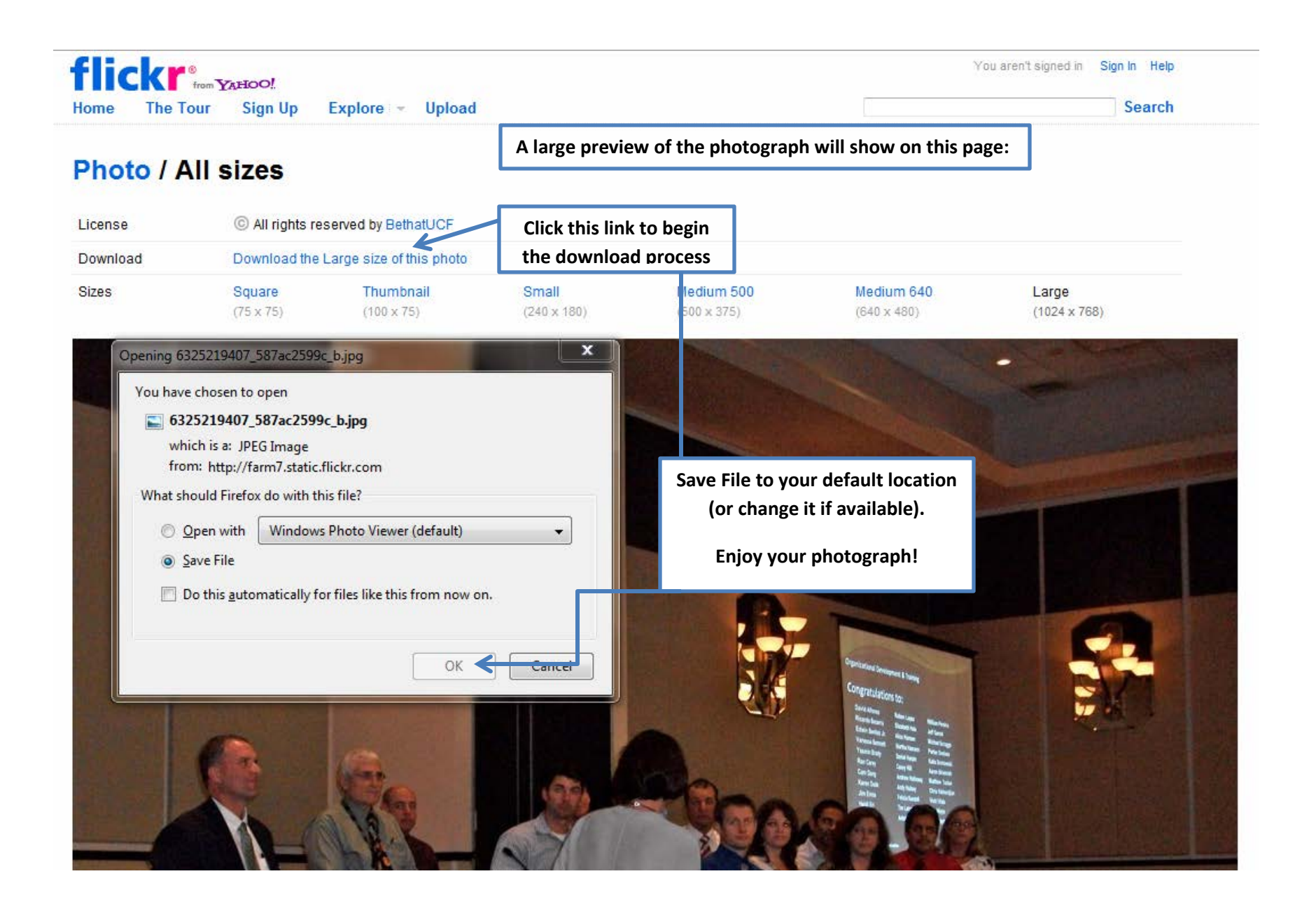